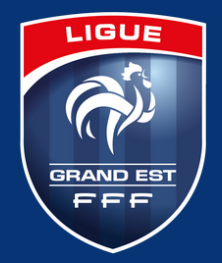

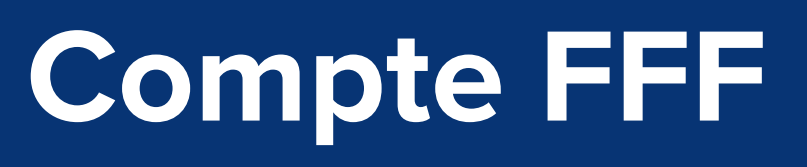

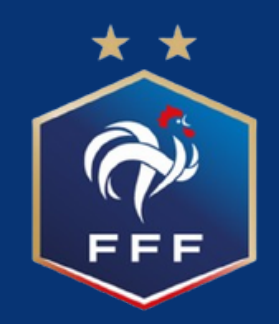

## Comment créer un compte FFF ? **Tutoriel en 6 étapes**

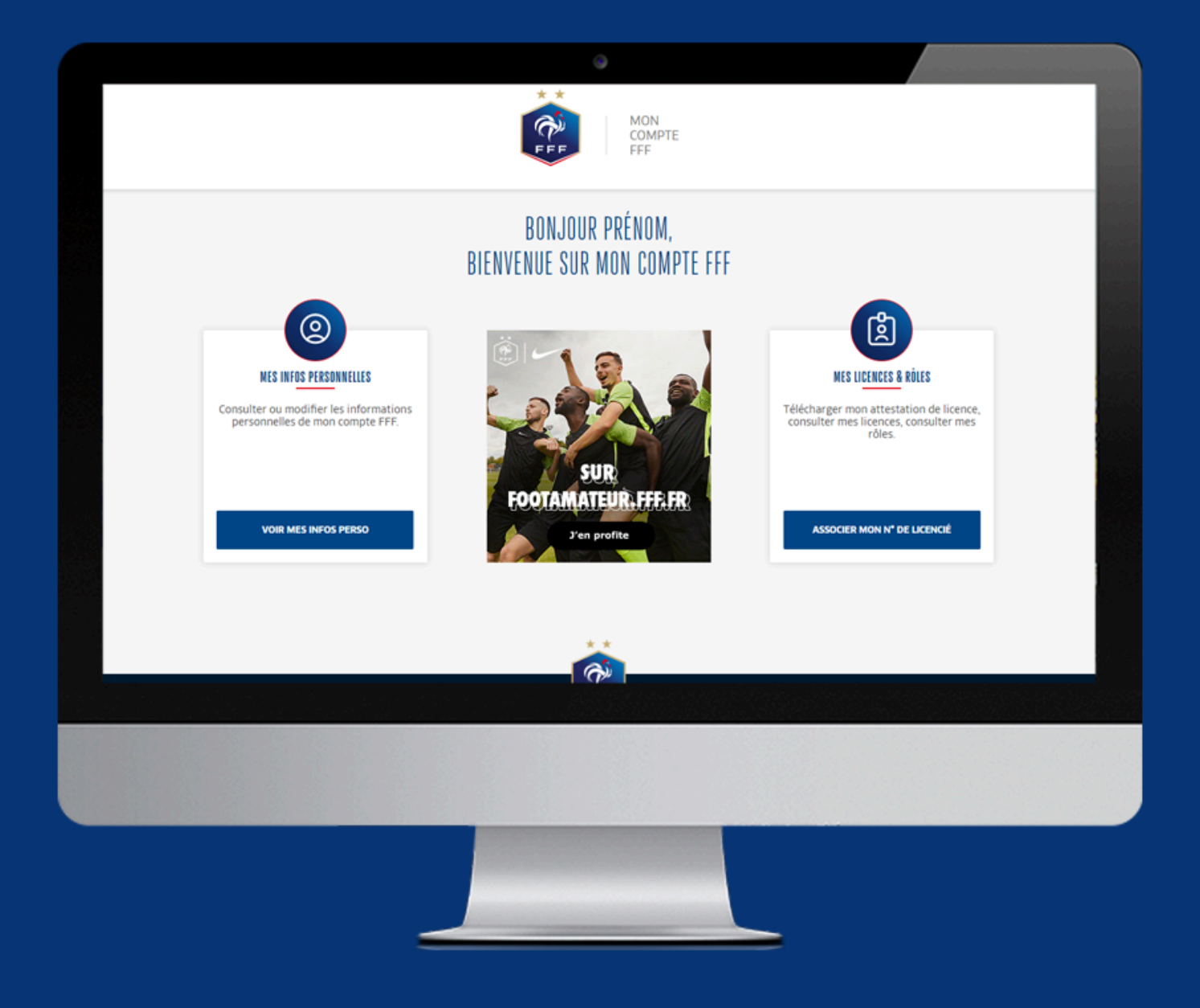

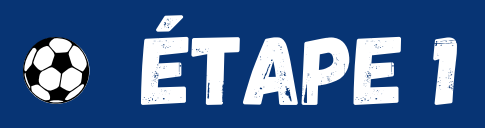

Rendez-vous sur le site <u>mon-compte.fff.fr</u>, en tapant "FFF <u>Inscription" sur votre navigateur</u>.

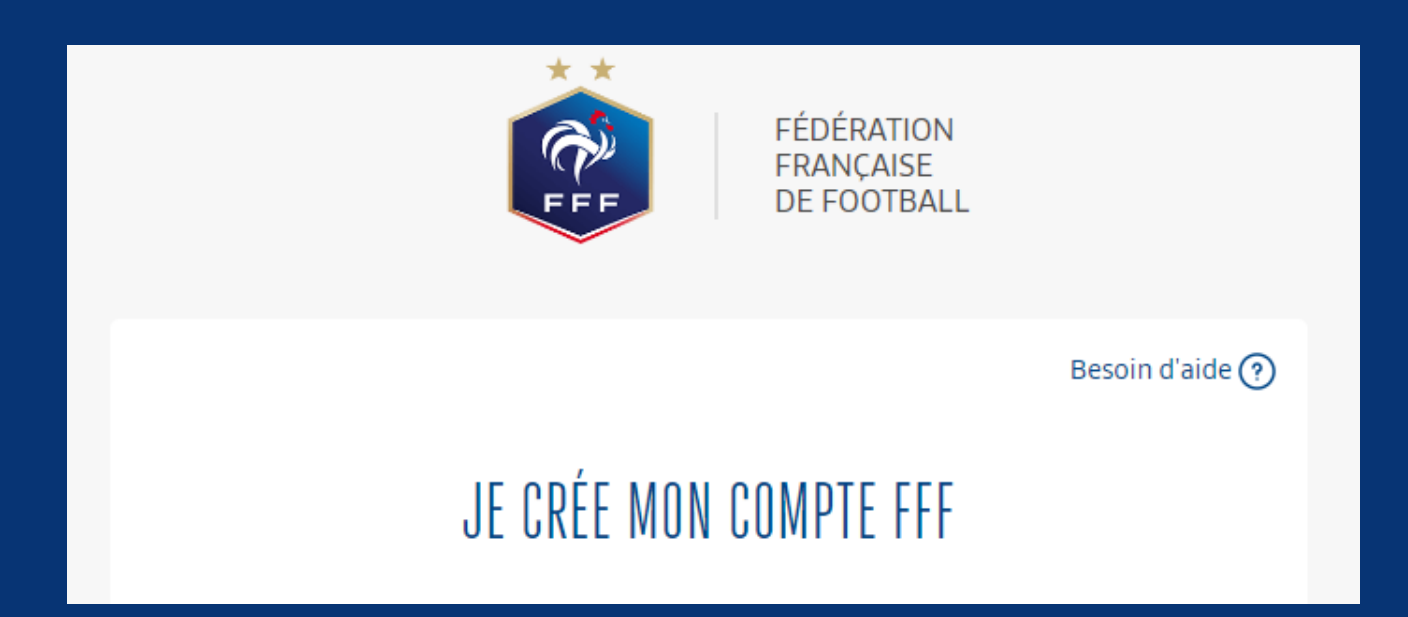

## 😔 ÉTAPE 2

Rentrez les informations demandées (informations du compte, informations personnelles).

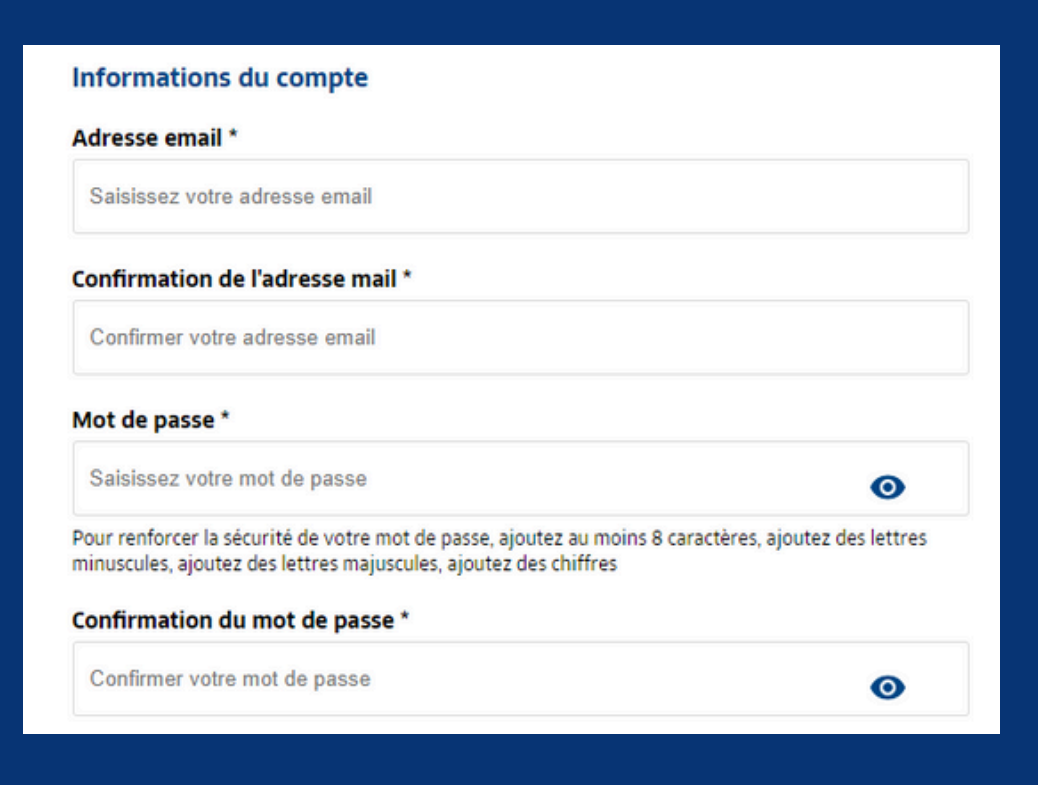

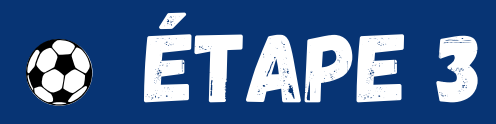

Validez la création de votre compte FFF en cochant les autorisations obligatoires, puis en cliquant sur le bouton **"Créer mon compte FFF".** 

| Aut | orisations                                                                                                    |
|-----|----------------------------------------------------------------------------------------------------|
|     | Je souhaite être informé(e) d'offres exclusives, sélectionnées pour moi, par la<br>FFF                         |
|     | Je souhaite être informé(e) d'offres préférentielles de la part des partenaires<br>officiels de la FFF         |
|     | J'ai lu  et j'accepte <u>les Conditions Générales d'Utilisations</u> de la Fédération<br>Française de Football |
|     | Je ne suis pas un robot<br>reCAPTCHA<br>Confidentialité - Conditions                                           |
|     | CRÉER MON COMPTE FFF                                                                                           |
|     |                                                                                                    |

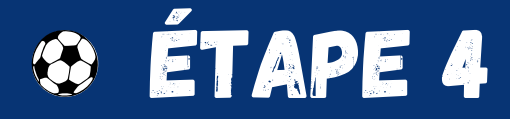

Si vous êtes licencié(e), finalisez la création du compte FFF en cliquant sur le bouton bleu "Associer ma licence".

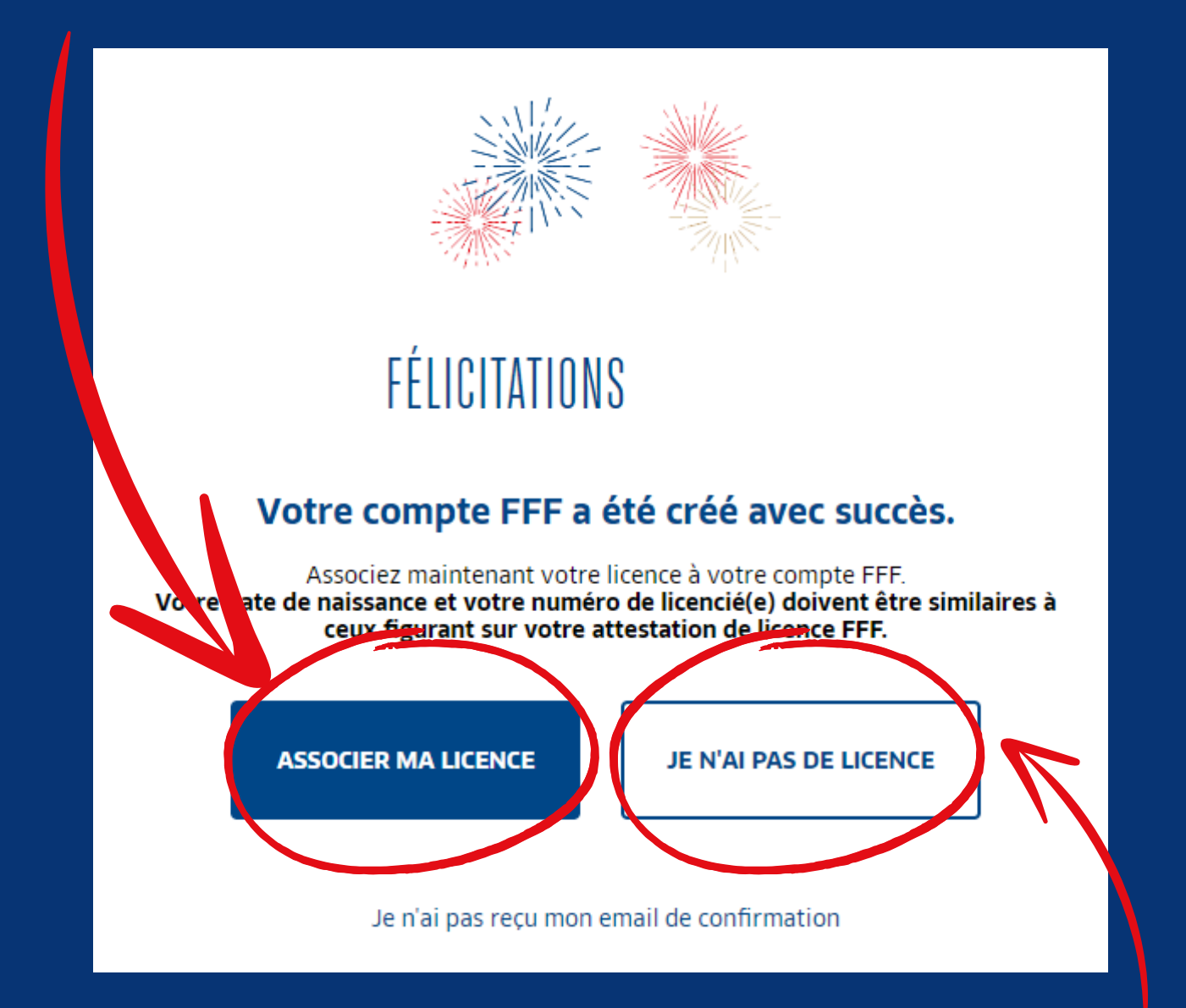

Si vous n'êtes pas licencié(e), finalisez la création du compte en cliquant sur le bouton blanc "Continuer sans licence".

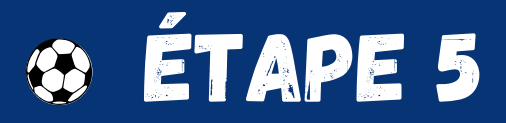

Rendez vous sur votre boite mail et accéder à votre compte en cliquant sur le bouton rouge "J'accède à mon compte".

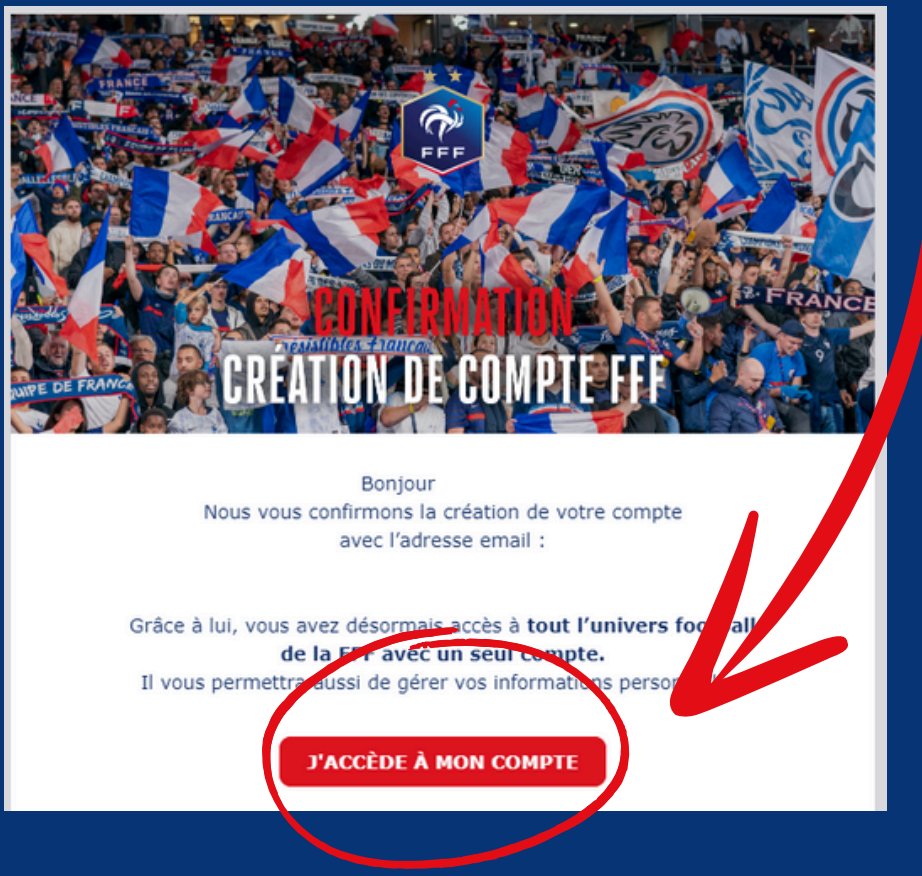

## 😵 ÉTAPE 6

Connectez vous à l'aide des identifiants que vous venez de créer !

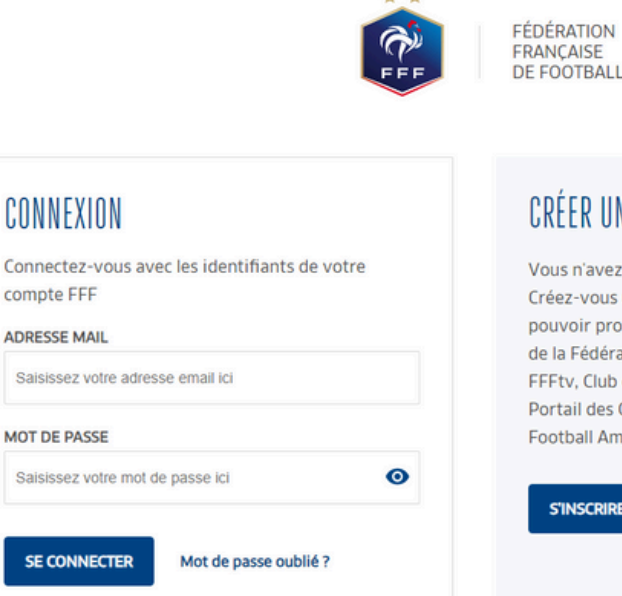

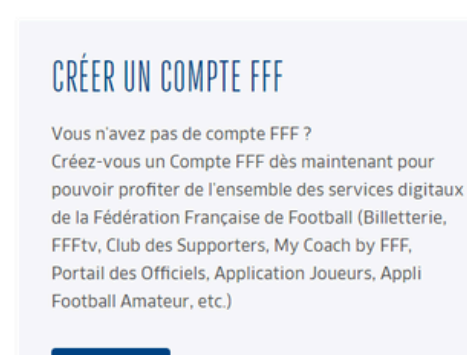

S'INSCRIRE